### Francesco De Chirico

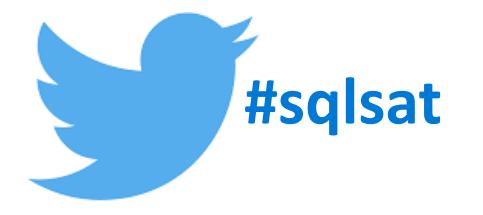

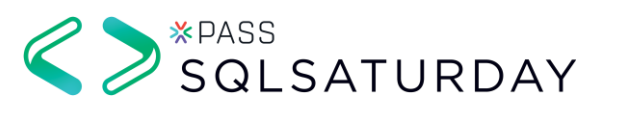

# Il mio grosso, grasso Power BI model

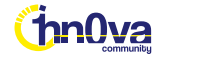

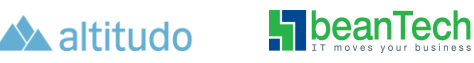

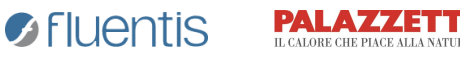

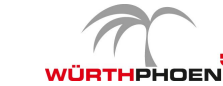

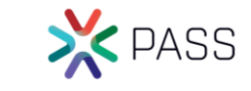

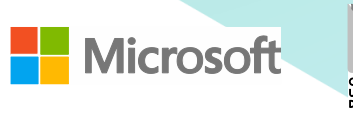

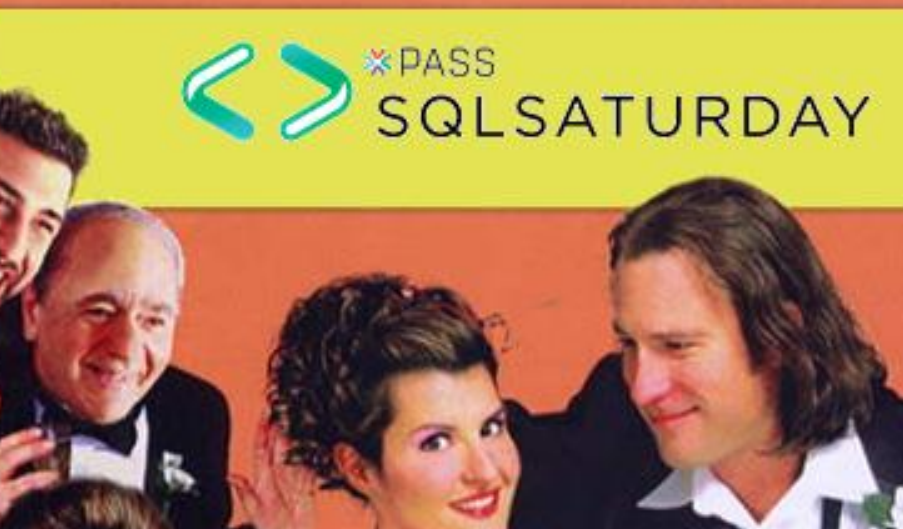

II mio grosso grasso Power BI model

### Francesco De Chirico

<u>In /fdechirico/</u>

🗩 <u>@fdechirico</u>

Consultant, trainer and speaker Specializing in Power BI, SSAS, MDX, DAX and M. Using SSAS and MS BI Platform since 2001

#### Main certifications

MCT since 2008, SSAS Maestro in 2012 and Microsoft Professional Program Data Science in 2017

#### **Projects**

Ideator and co-developer of ASQA tool

https://ssasqueryanalyzer.github.io/

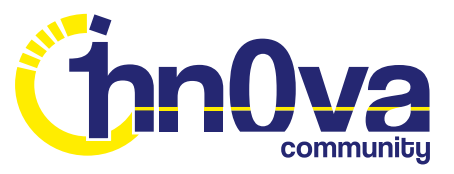

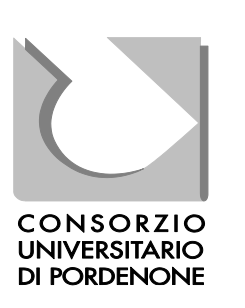

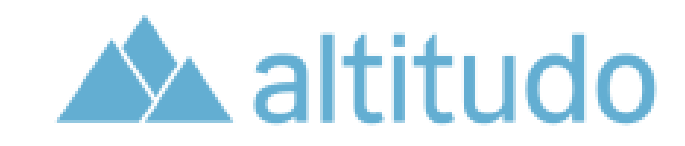

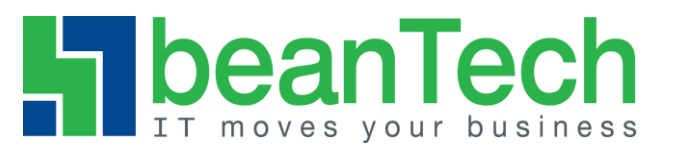

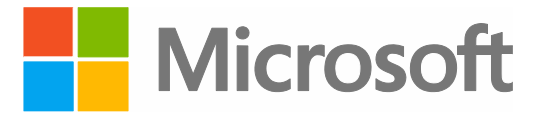

PASS

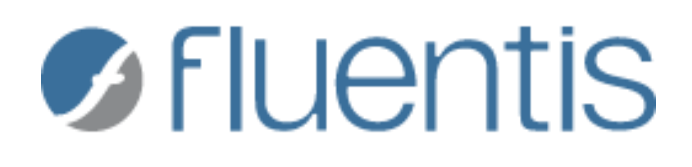

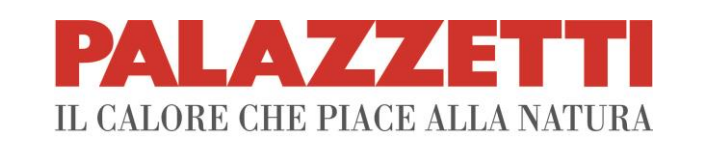

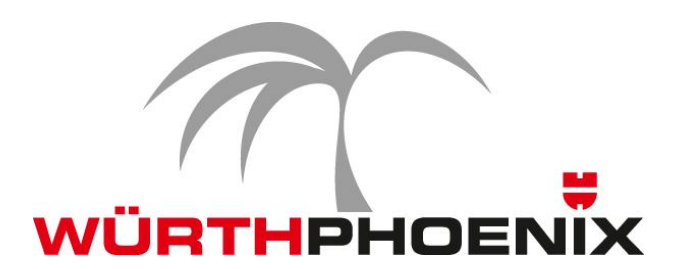

### Agenda

- Why To optimize The problem
  - Demo
- Vertipaq engine overview
- How To optimize Best practices
- How to verify optimization DMV
  Demo
- Tools available
- Connect to .pbix data model
  - SSAS sandbox
  - Problem: how to get port number?
  - Demo
- Build a .pbix template
  - Power Vertipaq Demo

### What we'll talk about

- What increase .pbix size
- What we can do to reduce .pbix size
- How to identify causes

### What we'll NOT talk about

- Performance
- DAX
- Power Query and M

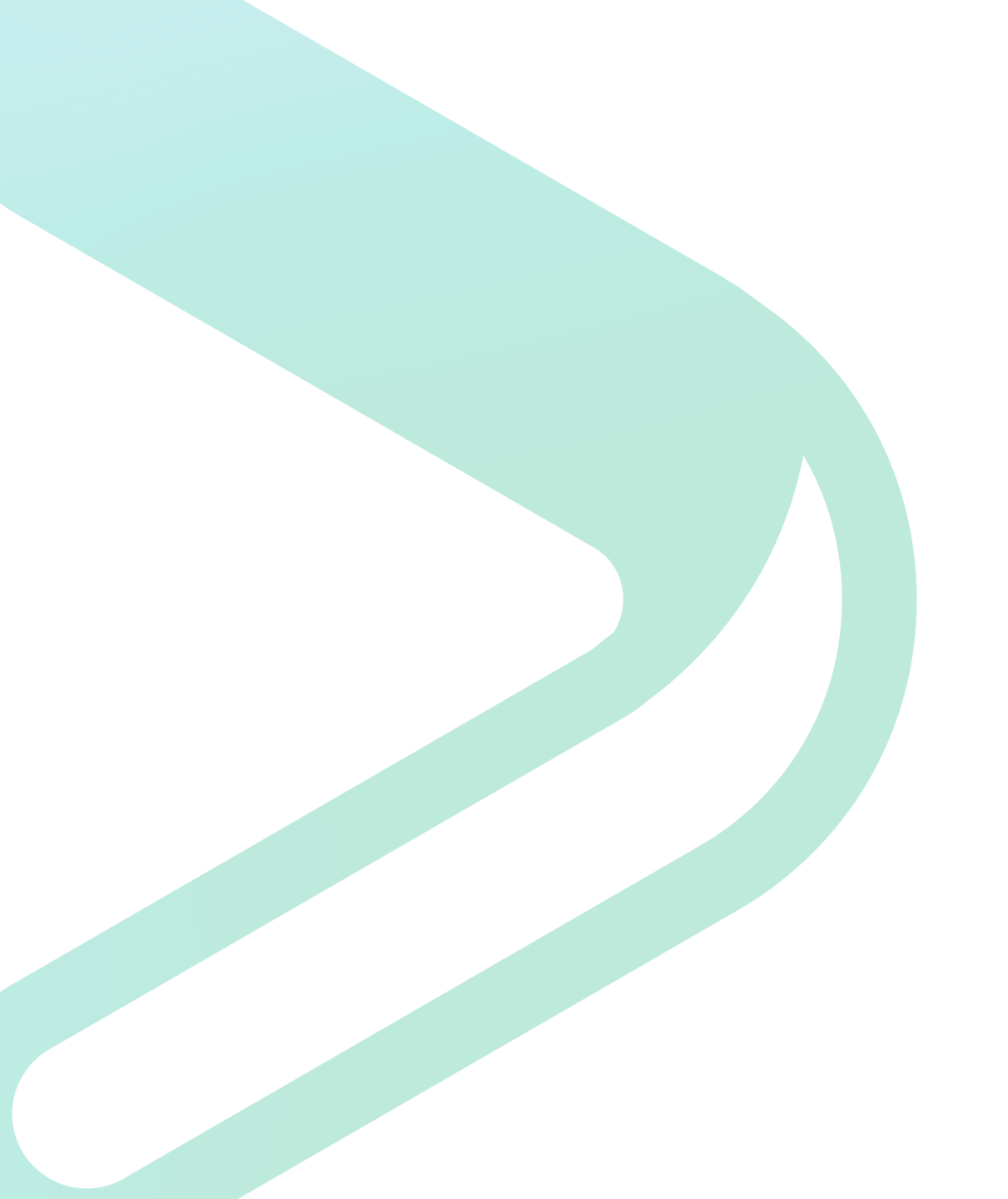

### DEMO

# VertiPaq engine in X ... X ... ok, 5 slides!

### Vertipaq is an in-memory columnar database

|   | ROW SLOTE |            |       |        |              |
|---|-----------|------------|-------|--------|--------------|
|   |           |            |       |        |              |
|   | ID        | Name       | Color | Price  |              |
| ⇒ | 1         | Sneakers   | Red   | 139.99 |              |
| C | 2         | T-shirt    | Red   | 18.00  | -            |
|   | 3         | Hat        | White | 24.75  |              |
| C | 4         | Shirt      | Black | 70.00  | +            |
|   | 5         | Shoes      | Blue  | 185.50 |              |
| C | 6         | Polo-shirt | Red   | 49.99  | $\checkmark$ |
| - | 7         | Scarf      | Blue  | 27.50  |              |
| C | 8         | Sweater    | Black | 95.00  | +            |
| - | 9         | Jacket     | Black | 375.00 | 2            |
|   | 10        | Trousers   | Grey  | 175.99 |              |

Down store

- Data is organized in rows
- Sum of Price:
  - Start reading the first row
  - Discard 75% of data (ID, Name.Color)
  - Retain the searched value (Price)
  - Move to the next row and repeat until the end of the table

#### **Column store**

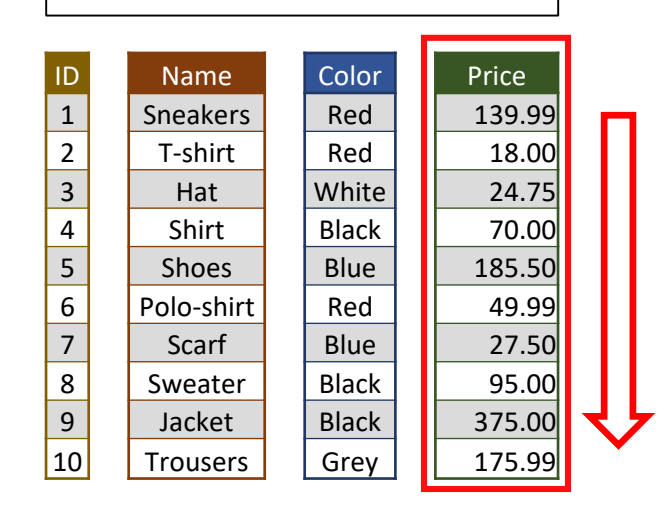

- Data is organized in columns
  - Optimize vertical scanning
- Sum of Price:
  - scan the Price column ONLY

- Very fast on single-column access
- More columns require to reorganize the information
- The more columns you need the harder to obtain the result!

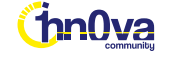

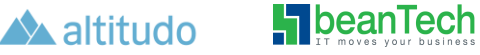

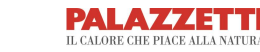

Interview of the second second sec

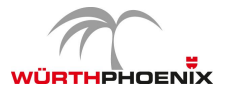

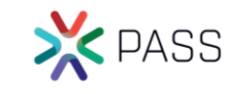

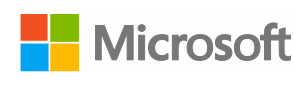

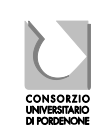

### Vertipaq compression in pills

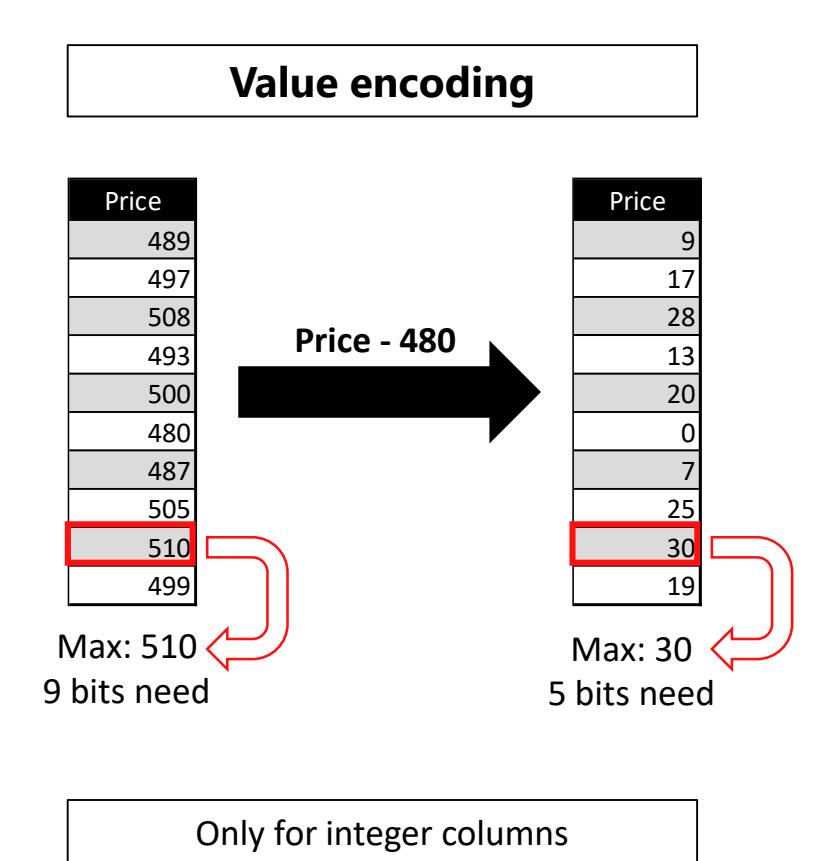

beanTech

hn0va

A altitudo

Fluentis

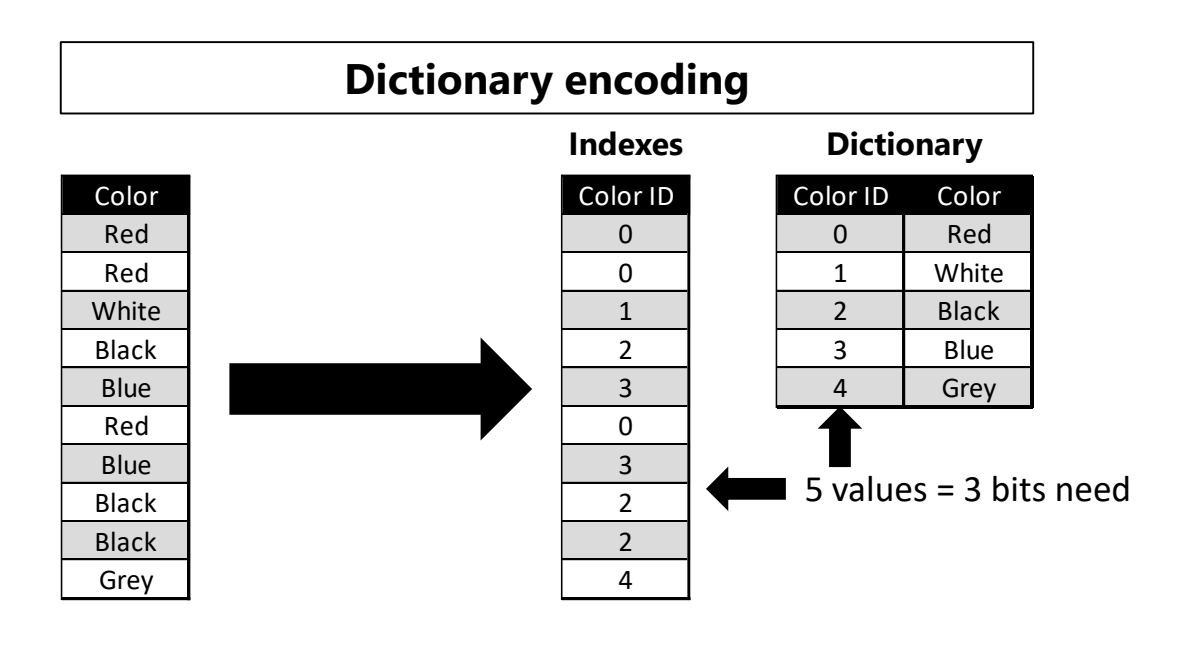

Bits to store a single value = minimum bits of index entry All columns contain ONLY integer values It does not matter what the original data type is!

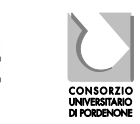

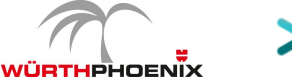

PALAZZETTI

IL CALORE CHE PIACE ALLA NATUR/

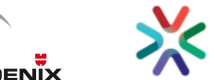

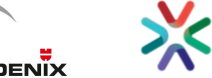

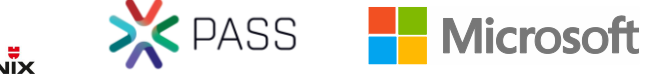

### Vertipaq compression in pills

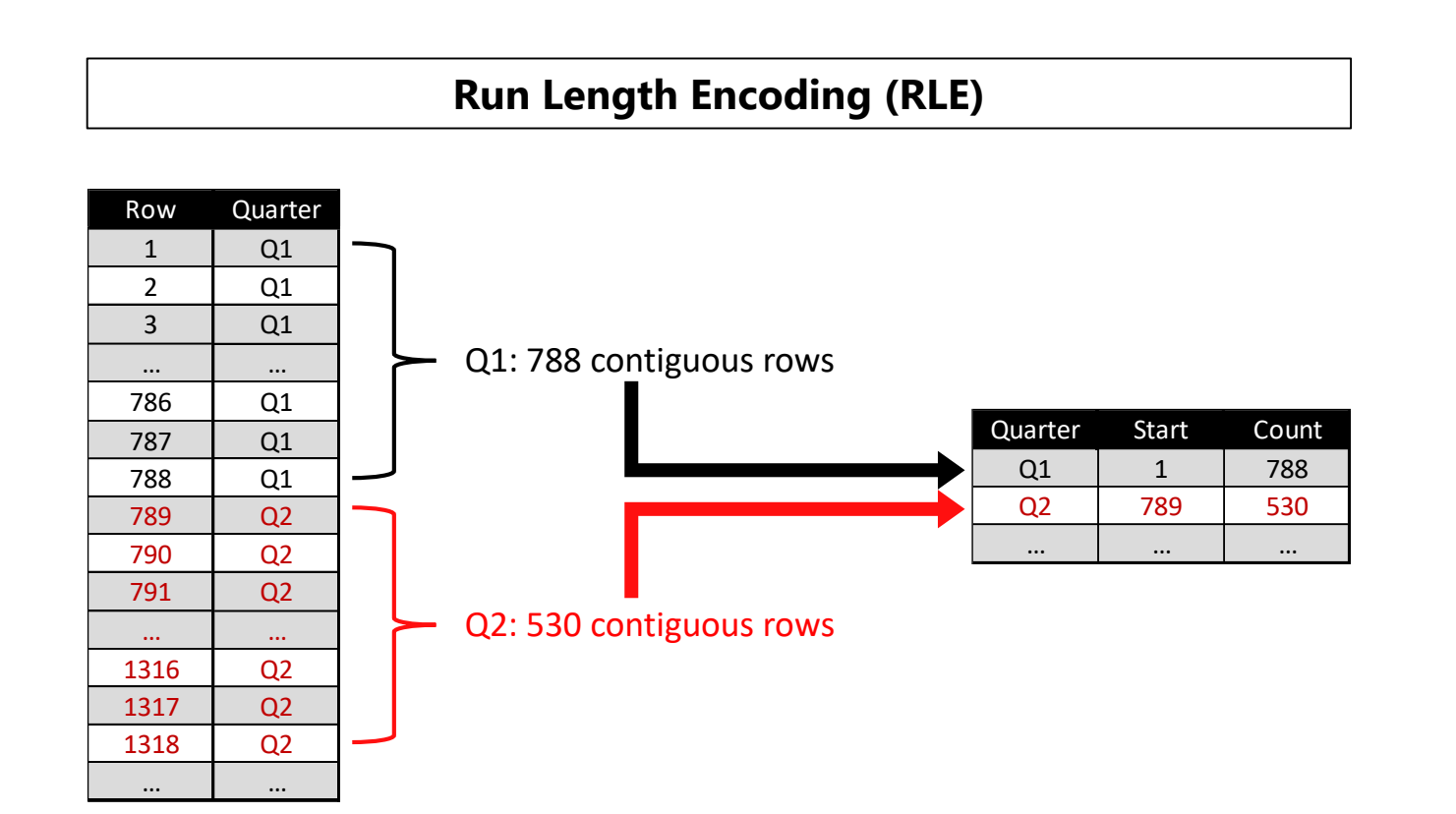

- RLE's efficiency strongly depends on the repetition pattern of the column
- Two rows with the same cardinality can have very different compression ratio
- Sorting of data is extremely important to improve the compression ratio
- In columns with very high cardinality (i.e. primary keys) RLE is larger then the column itself.

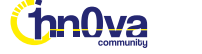

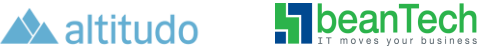

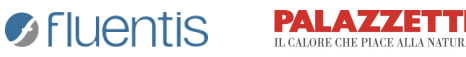

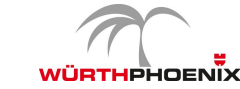

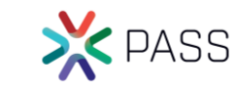

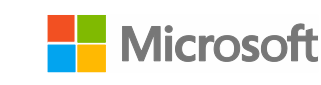

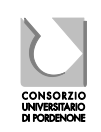

### Vertipaq compression in pills

Run Length Encoding (RLE) applied to the dictionary-encoded version of a column

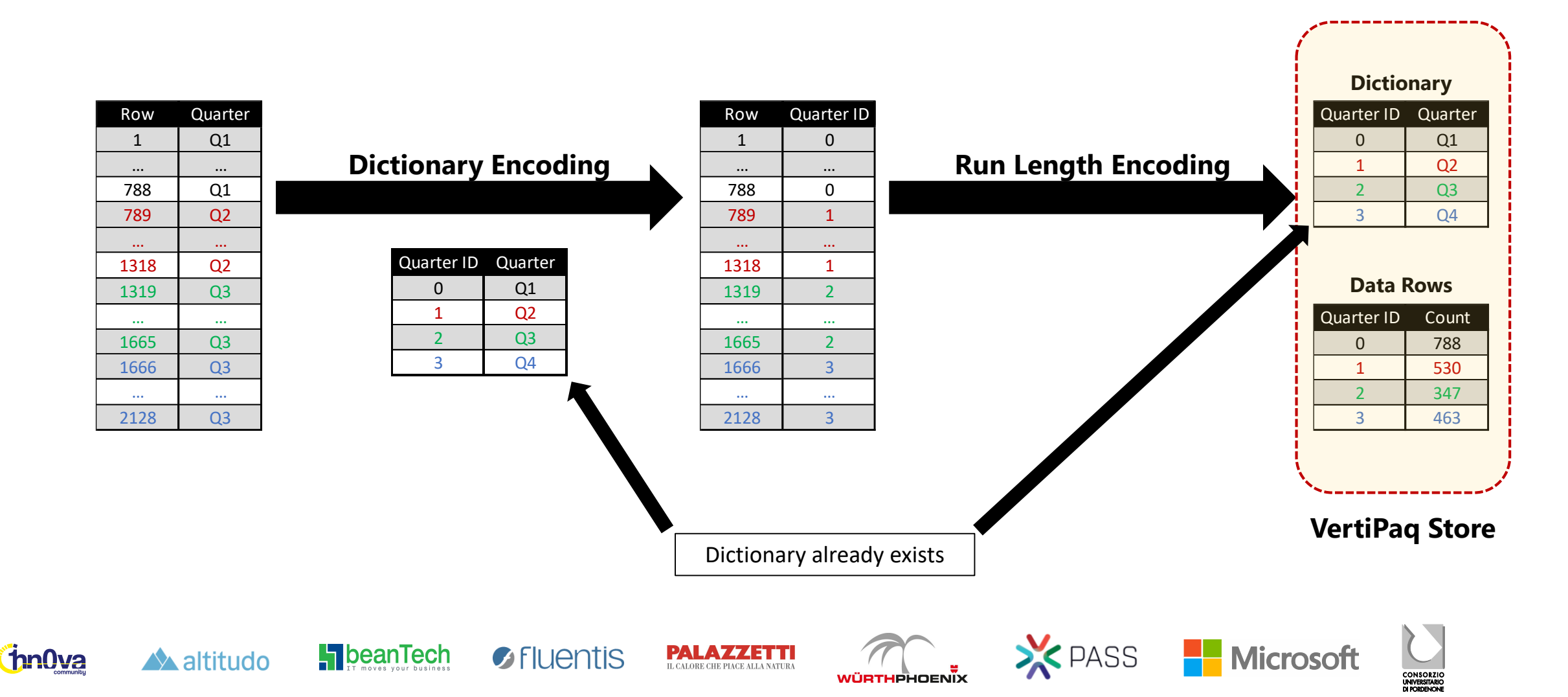

### Data models in pills of pills!

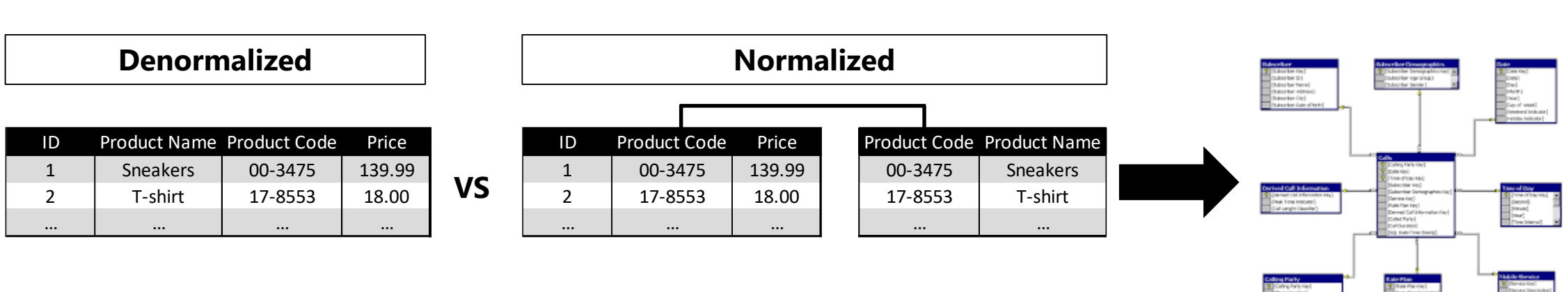

Every relationship has an additional memory cost

beanTech

Normalized Memory cost:

ColumnCost(Price[Product Code]) + ColumnCost(Product[Product Code]) + ColumnCost(Product[Product Name]) + RelationshipCost(Price[Product Code])

PALAZZETT

WÜRTHPHOENÏX

Denormalized Memory cost:

ColumnCost(Price[Product Code]) + ColumnCost(Price[Product Name])

- Theorically the "optimal" model:
  - One single table

🔺 altitudo

hn0va

In reality it is less usable and would force to have a single granularity for all the measures

Interview of the second second sec

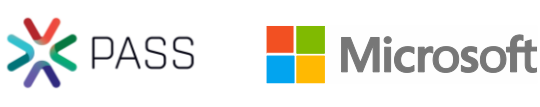

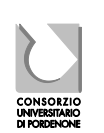

Star schema

### VertiPaq compression ratio - summary

Factor to consider (in order of importance):

- The cardinality of the column
  - Determines the number of bits used to store a value
- The distribution of data in the column

s Fluentis

- Many repeated values = high compression ratio
- Frequently changing values = low compression ratio

X PASS

Microsoft

- The number of rows in the table
- The datatype of the column

beanlech

It affects only the dictionary size

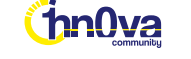

# Well, now we know how VertiPaq engine works (more or less ⓒ), so ...

#### Best practices: at least 6 tips

- Import only useful columns
- Remove unused fields
  - Especially those with high cardinality
  - Best candidate: ID's
- Set correct data type
  - Typical issue: strings containing only numbers
- No datetime type!
  - Use ONLY date ← If you can ☺
  - If you need also time → next tips

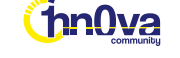

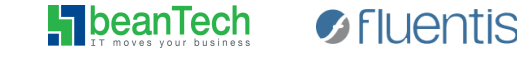

altitudo

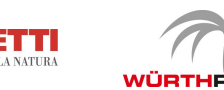

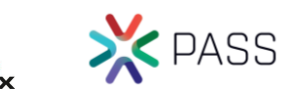

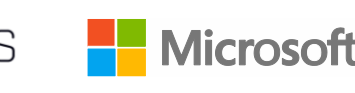

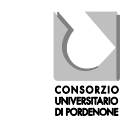

#### **Best practices**

- Split fields in two (or more) fields
  - Do you remember the previous tip? <sup>(2)</sup>
    - Split a datetime field in two: Date AND Time
- Shrink fields to reduce cardinality
  - Changing the Precision of Numeric Columns
- Disable auto date/time functionality

🖉 Fluentis

- Particularly when you have many dates
- Cons: you need to manually build hierarchies!

X PASS

Microsof

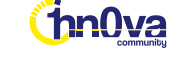

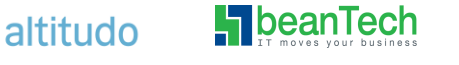

### Best practices – how to split

- Datetime
  - date  $\rightarrow$  (cardinality = 365 \* number of years)
  - time  $\rightarrow$  (cardinality = 24h \* 60min \* 60sec = 86.400)
    - Ex: CAST( MyDateTime AS DATE ) AS MyDate 2019/02/23
    - Ex: CAST( MyDateTime AS TIME( 0 ) ) AS MyTime 2019/02/23 12:37:45
- Big integer

📣 altitudo

hn0va

• High value (INT)

beanTech

- Low value (INT)
  - ex: CAST( MyBigValue / 1000000 AS INT) AS MyValue\_High
  - ex: CAST( MyBigValue % 1000000 AS INT) AS MyValue\_Low

PALAZZETT

- To obtain the original value:
  - MyValue\_High \* 1000000 + MyValue\_Low

Interview of the second second sec

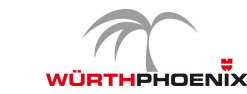

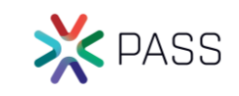

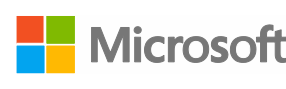

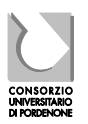

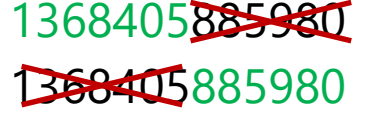

#### Best practices – how to split

- Long strings
  - LEFT substrings (leftmost "n" chars)
  - RIGHT substring (rightmost "n" chars)
    - ex: LEFT(MyLongString, "n") AS MyString\_Left
    - ex: SUBSTRING(MyLongString, "n" + 1, LEN(MyLongString) "n") AS MyString\_Right

X PASS

Microsoft

- To obtain the original value:
  - CONCAT(MyString\_Left, MyString\_Right)

Interview of the second second sec

- Decimal numbers
  - Integer part
  - Decimal part
    - ex: FLOOR(MyDecimalValue) AS MyValue\_IntegerPart
    - ex: MyDecimalValue FLOOR(MyDecimalValue) AS MyValue\_DecimalPart

PALAZZETT

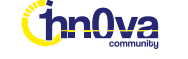

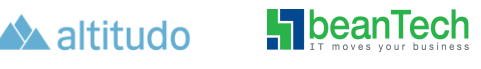

#### Best practices – shrink fields

- long strings used as ID's
  - replace with integer  $\leftarrow$  If you can  $\odot$
  - If used for a distinct count measure, replace with RANK()
- Decimal numbers
  - Reduce decimal precision ←If you can ☺
  - i.e. a temperature value with more than 2 decimal
- Calculations
  - Do not import columns containing result of calculation

X PASS

Microsoft

• Calculate the value in the model:

7 Fluentis

TotalSale = SUMX( Sales, Sales[Price] \* Sales[Quantity])

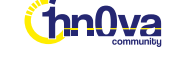

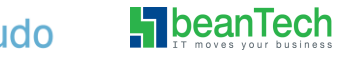

# Now the problem is ... "how to identify critical columns?"

### Retrieve metadata info of Tabular model

- The "rough" way:
  - Connect to SSAS Tabular instance with SSMS
  - Execute a set of DMV using MDX/DMX queries
  - Store the results in a SQL database
  - Write some views to analyze data
- The "easy" way:

altitudo

hn0va

- Connect to SSAS Tabular instance with Vertipaq Analyzer
- Refresh the Power Pivot model

beanTech

Iuentis

- Cons:
  - DMV's results are not easy to analyze
  - Cannot join DMV's
  - Many DMV's to execute to retrieve useful data
- Pros:
  - Very simple to use

X PASS

• All calculations are provided in the Power Pivot model

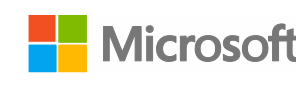

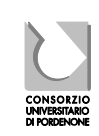

### DMV and VertiPaq Analyzer demo

Ok, but what about Power BI model? Is it possible to connect to a .pbix data model?

#### Connect to a .pbix data model

• YES, it is possible!!! 🙂

beanTech

🔺 altitudo

hn0va

Iluentis

• Power BI Desktop runs a <u>local instance of SSAS Tabular</u> engine in the background and it assigns a <u>random port number</u> to that local instance:

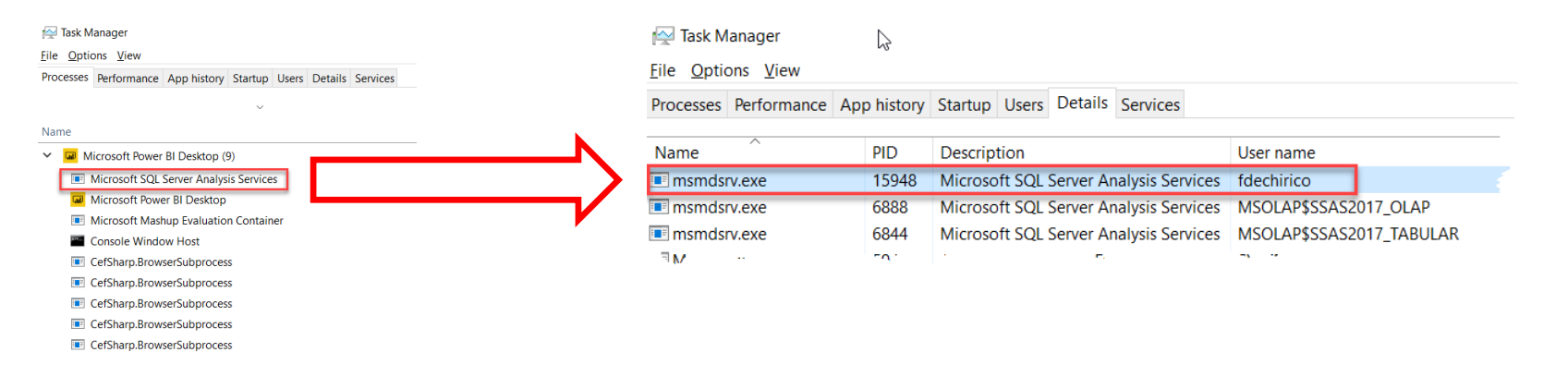

• It is possible to connect to that instance and to the Power BI model **BUT** <u>you need to know that port number</u> 🛞

WÜDTHDHOFNIX

PALAZZETT

L CALORE CHE PIACE ALLA NATUR

X PASS

Microsoft

How to get the port number?

- Command Line (CMD)
- DAX Studio
  - Connect to your .pbix
  - Local SSAS instance address on the right bottom of the DAX studio window
- Tabular Editor
- Power BI Desktop Temporary Location
  - Download Edition: %LocalAppData%\Microsoft\Power BI Desktop\AnalysisServicesWorkspaces
  - Store Edition: %username%\Microsoft\Power BI Desktop Store App\AnalysisServicesWorkspaces
  - Open "msmdsrv.port.txt"
- PowerShell (using the PowerShell module "<u>PowerBIPS.Tools</u>")

Iuentis

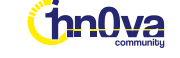

altitudo

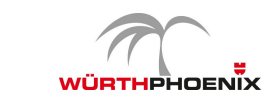

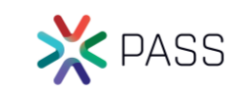

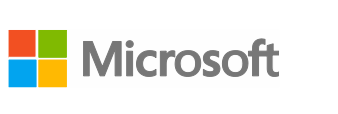

### Retrieve metadata info of Power BI desktop model

- The "rough" way:
  - Launch the Power BI desktop report you want to analyze
  - Found the port used by the local SSAS Tabular instance
  - Same steps used for Tabular model
- The "easy" way:
  - Launch the Power BI desktop report you want to analyze
  - Found the port used by the local SSAS Tabular instance
  - Same steps used for Tabular model

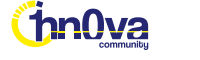

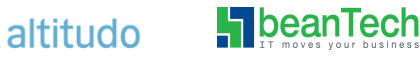

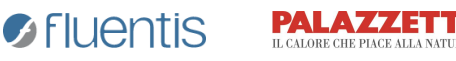

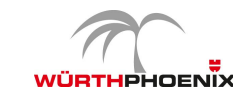

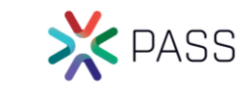

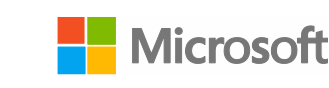

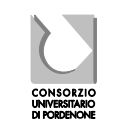

### Retrieve metadata info of Power BI desktop model

• The "alternative" way:

hn0va

- Connect to the SQLite db used by the Power BI desktop model
  - Install SQLite ODBC driver (<u>http://www.ch-werner.de/sqliteodbc</u>) on your local machine
  - Open the .pbix model you want to analyze with Power Bi desktop
  - Go to "%LocalAppData%\Microsoft\Power BI Desktop\AnalysisServicesWorkspaces"
  - Identify the Workspace of your model → can be tricky
  - Copy the complete address of the metadata.sqlitedb ("..\Data\<GUID>.<VERSION>.db")
  - Get Data  $\rightarrow$  ODBC  $\rightarrow$  SQLite 3 Datasource
  - In the "Advanced Options" connection string insert:

"database=<mark><your metadata.sqlitedb file address></mark>"

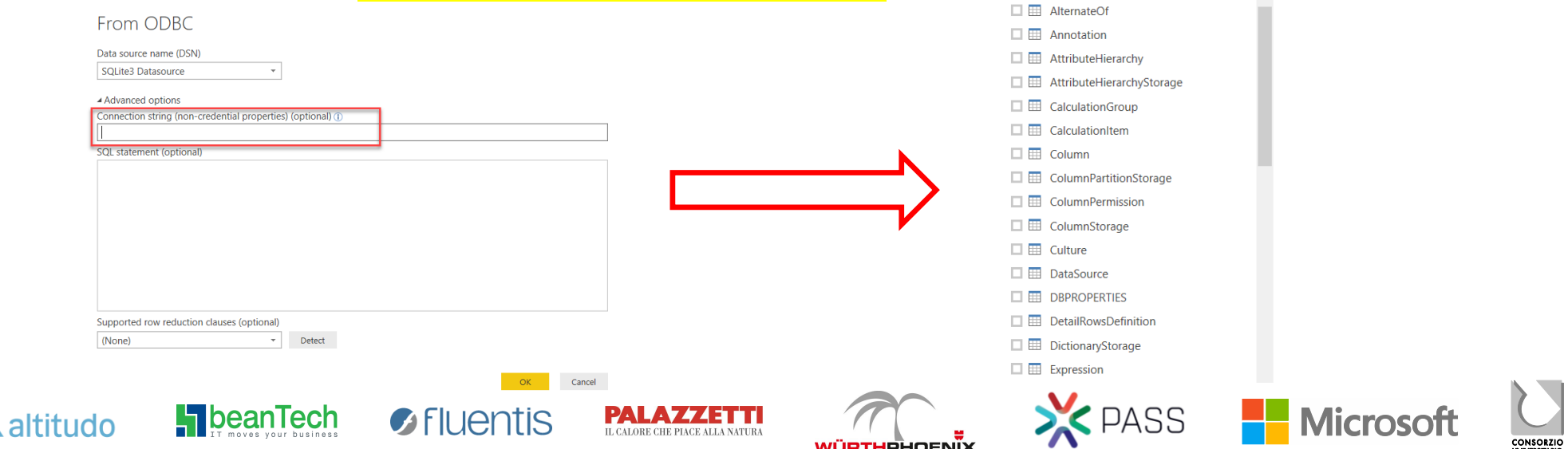

Navigator

Display Options \*

ODBC (database=C:\Users\fdechirico\AppD.

**م** ھ

### Retrieve metadata info of Power BI desktop model

- The "ideal" (well, not exactly ... my "desiderata" <sup>(C)</sup>) way:
  - Launch the Power BI desktop report you want to analyze
  - Launch a second Power BI desktop report specifically designed to retrieve model info
  - Digit the name of the first Power BI desktop report (the one you want to analyze)
- The question is ...

#### **IS IT POSSIBLE?**

The answer is ...

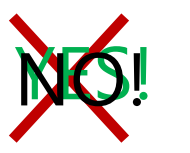

The answer is ... Power Vertipaq!!!!

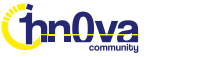

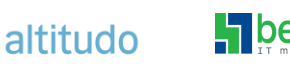

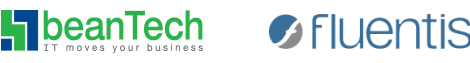

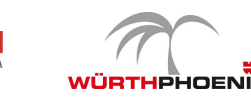

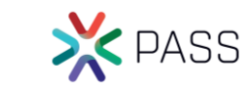

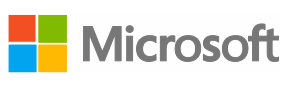

### Power VertiPaq demo